# PocketCash

# Gestire i pagamenti in contanti, carta e assegni con chisura della vendita e stampa dello scontrino

Al termine dell'aggiunta degli articoli/reparti alla lista di vendita è arrivato il momento di richiedere il pagamento al cliente e conseguente stampa dello scontrino.

La gestione dei pagamenti consente al cliente flessibilità nella decisione del o dei mezzi di pagamento da utilizzare. È possibile pagare infatti in **contanti**, **carte di credito**, **assegni** e nei sistemi in cui è previsto anche attraverso **tessere prepagate**. L'utilizzo di più mezzi contemporaneamente è **consentito**.

L'area rappresentata dalla immagine qui sotto si trova in alto a destra della finestra di Pocketcash e visualizza la situazione finanziaria della vendita in corso. Fintanto che non viene selezionato uno o più mezzi di pagamento, il pulsante **FINE** non sarà attivo (con testo di colore bianco).

### Pagamento in unico mezzo e stampa dello scontrino

Cliccare su uno dei mezzi di pagamento a disposizione, es. **contanti**. L'area dedicata al pagamento cambierà come da figura seguente.

#### 

Una volta selezionato il mezzo di pagamento sarà indicato in un riquadro soprastante l'importo che verrà pagato con quel mezzo e si attiverà il pulsante **FINE**, colorando il testo di bianco.

Cliccare su **FINE** per avviare la chiusura e registrazione della vendita e la **stampa dello scontrino**.

### Pagamento con più mezzi e stampa dello scontrino

Per utilizzare più mezzi di pagamento è necessario digitare prima l'importo che sarà pagato con quel mezzo e dopo selezionare quest'ultimo. Ad esempio, per replicare la situazione come nella immagine qui sotto:

- 1. dal tastierino numerico, digitare 5,00 (attenzione agli zeri dei decimali) e poi premere su **contanti**
- 2. dal tastierino numerico, digitare 5,00 (attenzione agli zeri dei decimali) e poi premere su **assegni**
- 3. dal tastierino numerico, digitare 5,00 (attenzione agli zeri dei decimali) e poi premere su **carta credito**

# PocketCash

Una volta realizzata la combinazione di pagamento desiderata cliccare sul pulsante **FINE** per avviare la chiusura e registrazione della vendita e la **stampa dello scontrino**.

#### NOTE

**ATTENZIONE!** Per delesionare un mezzo di pagamento cliccare nuovamente sul suo pulsante.

**ATTENZIONE!** Se venisse inserita un importo di pagamento maggiore del prezzo finale totale, verrà calcolato il resto e visualizzato nell'apposito campo **Resto**, sotto la casella **Contanti** (vedi immagine qui sopra).

### **VIDEO TUTORIAL**

ID univoco: #1039 Autore: : Logica Tecnologie Informatiche Ultimo aggiornamento: 2016-03-30 12:22